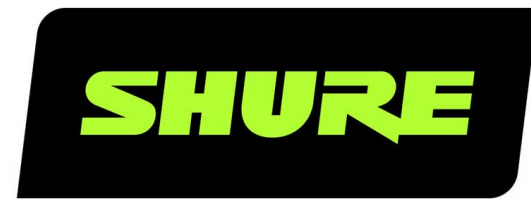

# **MoveMic** El Kit de MoveMic Shure

Online manual for the Shure MoveMic kit. Pair the MoveMics to your device or use the receiver when recording to camera. Adjust mic parameters like EQ and compression and live stream. Version: 1.2 (2025-D)

## Table of Contents

| MoveMic El Kit de MoveMic Shure                                                             | 3       |
|---------------------------------------------------------------------------------------------|---------|
| ADVERTENCIA DE LA BATERÍA                                                                   | 3       |
| Guía de inicio rápido                                                                       | 3       |
| Prácticas recomendadas para el MoveMic                                                      | 3       |
| Descripción general                                                                         | 4       |
| Características                                                                             | 4       |
| El micrófono de corbata ShureMoveMic                                                        | 4       |
| Encender o apagar el MoveMic                                                                | 4       |
| Comandos del botón MoveMic                                                                  | 4       |
| El estuche de carga de MoveMic                                                              | 6       |
| Indicadores LED de estado del estuche de carga                                              | 6       |
| Sugerencias importantes para el cuidado y almacena-<br>miento de baterías recargables Shure | 7       |
| Receptor de hardware                                                                        | 7       |
| El receptor MoveMic                                                                         | 7       |
| MoveMic Indicadores LED del receptor                                                        | 8       |
| Ajuste del receptor                                                                         | 8       |
| Conexión al receptor                                                                        | 9       |
| Emparejamiento al receptor                                                                  | 10      |
| La pantalla del receptor                                                                    | 10      |
| El menú del receptor                                                                        | 11      |
| La aplicación MOTIV Audio                                                                   | 12      |
| Emparejamiento a la aplicación MOTIV                                                        | 12      |
| Ajustes del micrófono                                                                       | 13      |
| Selección de patrón polar (parámetros estereofónicos monofónicos)                           | у<br>15 |
| La aplicación MOTIV Video                                                                   | 17      |
| Características                                                                             | 17      |
| Modo de espera de video                                                                     | 17      |

| Modo de grabación de video                                 | 19     |
|------------------------------------------------------------|--------|
| Transmisión en vivo                                        | 20     |
| Transmisión en vivo con la aplicación MOTIV Video          | 20     |
| Transmisión en vivo fácil a Facebook y más                 | 21     |
| Transmitir a Facebook                                      | 21     |
| Transmitir a YouTube                                       | 21     |
| Durante la transmisión                                     | 21     |
| Galería                                                    | 22     |
| Reproducción de videos                                     | 23     |
| Compartir grabaciones de video                             | 24     |
| Actualizaciones del firmware de MoveMic                    | 25     |
| Sugerencias para garantizar una actualización confial<br>5 | ole. 2 |
| Baterías recargables de iones de litio                     | 25     |
| Almacenamiento de baterías                                 | 25     |
| Reparación y reemplazo de baterías                         | 26     |
| Localización de averías                                    | 26     |
| Requisitos del sistema                                     | 27     |
| Requisitos del sistema y compatibilidad: iOS               | 27     |
| Requisitos del sistema y compatibilidad: Android           | 27     |
| Accesorios                                                 | 28     |
| Accesorios suministrados                                   | 28     |
| Accesorios opcionales                                      | 28     |
| Especificaciones                                           | 28     |
| MoveMic Especificaciones                                   | 29     |
| Especificaciones del estuche de carga                      | 30     |
| Especificaciones del receptor                              | 31     |
| Abrir atribución de código                                 | 33     |
| Certificaciones                                            | 33     |

## MoveMic El Kit de MoveMic Shure

## ADVERTENCIA DE LA BATERÍA

- Los conjuntos de baterías pueden estallar o soltar materiales tóxicos. Riesgo de incendio o quemaduras. No abra, triture, modifique, desarme o caliente a más de 60 °C (140 °F) ni incinere.
- Siga las instrucciones del fabricante
- · No provocar cortocircuitos; esto puede causar quemaduras o incendios
- No cargue con productos distintos a los especificados en esta guía del usuario.
- Deseche los conjuntos de baterías de forma apropiada. Consulte al vendedor local para el desecho adecuado de los conjuntos de baterías usadas.
- Las baterías (conjuntos de baterías o baterías instaladas) no deben exponerse al calor excesivo causado por la luz del sol, las llamas o condiciones similares

Nota: Solamente personal autorizado por Shure deberá sustituir las baterías.

Se recomienda respetar las normas de reciclado de la región relativas a desechos electrónicos, de empaquetado y de baterías.

## Guía de inicio rápido

- 1. Carga: Asegúrese de que la batería esté cargada por completo antes del primer uso.
- 2. **Descargar la aplicación:** Siga los pasos para la instalación con App Store o Google Play. La primera vez que utilice la aplicación MOTIV se le pedirá que permita el acceso a la cámara y al micrófono del dispositivo. Puede otorgar permiso a los Servicios de ubicación y compartir las estadísticas de uso con Shure.
- 3. Emparejar: Cargue completamente su MoveMic antes de usarlo. Enciéndalo y emparéjelo con la aplicación MOTIV.
- 4. Para grabar: Está listo para comenzar a grabar.

**Nota:** Recomendamos que utilice una conexión por cable para monitorear sus grabaciones. Primero, conecte los auriculares con cable y, luego, empareje los MoveMic a la aplicación cuando utilice un dispositivo móvil. Conéctelos directamente en el receptor cuando utilice un receptor de hardware. No se recomienda monitorear la grabación mientras utiliza una diadema con Bluetooth.

### Prácticas recomendadas para el MoveMic

Al grabar con el juego MoveMic, realice las siguientes prácticas recomendadas:

- Siempre permanezca en la línea de vista del MoveMic a su receptor, ya sea el MV-R o el teléfono si utiliza la aplicación MOTIV.
- Minimice la distancia para obtener un contenido de video y un rendimiento inalámbrico óptimos. Muchos creadores se mantienen dentro de una distancia de 6 m (20 pies) para tener la mejor visibilidad y el sonido más fuerte.
- Coloque el MoveMic de forma que el cuerpo del transmisor esté ubicado detrás de la ropa para minimizar la visibilidad ante la cámara.
- Cuando se usa un teléfono móvil, recomendamos colocar el dispositivo en Modo avión y No molestar para evitar interrupciones a la grabación debido a llamadas, mensajes o alertas.

 Solo utilice la función inalámbrica para conectarse a los productos MoveMic. Para un mejor rendimiento, no utilice otros dispositivos inalámbricos al mismo tiempo, como auriculares o altavoces, relojes inteligentes, estabilizadores u otros dispositivos inalámbricos.

## Descripción general

El sistema de micrófono de corbata inalámbrico MoveMic Shure<sup>®</sup> permite realizar transmisiones de video en vivo o grabaciones de audio y video con audio de alta fidelidad para su dispositivo móvil. El juego incluye 2 micrófonos de corbata MoveMic discretos que utilizan la aplicación de grabación de audio o video MOTIV para ajustar la configuración del micrófono y grabar o transmitir a la web. El sistema es ideal para situaciones de grabación que requieren claridad vocal con un tono equilibrado y discreción que funcione sobre la marcha.

### Características

· Compatible con dispositivos iOS y Android.

**Nota:** Consulte la ficha Compatibilidad en las páginas del producto para obtener información sobre los dispositivos Android recomendados. MoveMic uno, MoveMic dos, Juego de dos receptores MoveMic y Receptor MoveMic.

- · Operación de "plug and play" que admite la grabación vertical y horizontal
- El micrófono MoveMic con pinza híbrido de diseño innovador y discreto puede fijarse a muchos materiales, además de contar con una excelente calidad de sonido y confiabilidad
- El control de grabación flexible con las aplicaciones de grabación de audio y video MOTIV<sup>™</sup> incluyen configuraciones para ajustar la ganancia de forma remota
- Admite la grabación de 1 o 2 micrófonos

Sugerencia: Active el Modo avión y el modo No molestar para evitar interrupciones en la grabación, debido a llamadas telefónicas, mensajes de texto o alertas.

## El micrófono de corbata ShureMoveMic

### Encender o apagar el MoveMic

**Encendido:** Mantenga presionado el botón de encendido de MoveMic durante 3 segundos hasta que ambos LED destellen dos veces. Siga presionando el botón de encendido para colocar a MoveMic en el modo de emparejamiento, indicado mediante la alternancia de LED rojos y azules.

**Apagado:** Mantenga apretado el botón de encendido de MoveMic durante 3 segundos hasta que el LED indicador de alimentación parpadee en rojo dos veces. Suelte el botón. Ahora puede guardar el MoveMic.

### Comandos del botón MoveMic

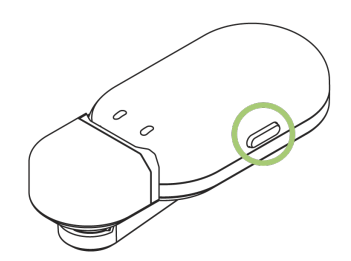

|        | SILENCIAR/ANULAR SILENCIAMIENTO<br>DEL MICRÓFONO | Presione una vez                                                                                                    |         |
|--------|--------------------------------------------------|----------------------------------------------------------------------------------------------------|---------|
| し<br>し | ENCENDIDO                                        | Presione por 3 segundos                                                                                                    | G 3 sec |
| し<br>し | APAGADO                                          | Presione por 3 segundos o coloque el micró-<br>fono en el estuche de carga y cierre la tapa                                           | G 3 sec |
| *      | MODO DE EMPAREJAMIENTO                           | Mantenga presionado por 6 segundos a par-<br>tir del estado de apagado hasta que los LED<br>parpadeen alternativamente en rojo y azul | 6 sec   |

#### Indicadores LED de MoveMic

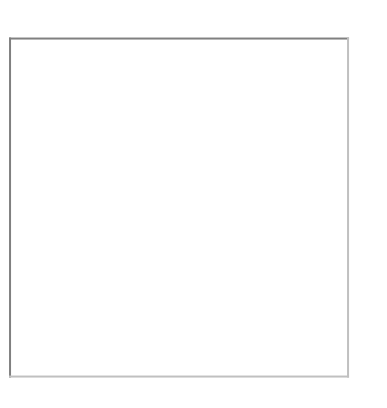

| Función                       | LED de RF                     | LED de estado                                       |
|-------------------------------|-------------------------------|-----------------------------------------------------|
| MoveMic encendido             |                               | Destello dos veces en color verde                   |
| Silenciado                    |                               | Rojo continuo sólido                                |
| Micrófono inactivo            |                               | Destello dos veces en color rojo, luego<br>se apaga |
| Modo de emparejamiento        | Destello azul alterno         | Destello rojo alterno                               |
| Conexión en curso             | Azul intermitente             |                                                     |
| Emparejamiento correcto       | Azul continuo por 30 segundos |                                                     |
| Nivel de batería bajo         |                               | Parpadeo rojo continuo                              |
| Nivel de batería medio        |                               | Ambar continuo por 30 segundos                      |
| Nivel de batería alto         |                               | Verde continuo por 30 segundos                      |
| Carga de batería en proceso   |                               | Ambar pulsante                                      |
| Batería completamente cargada |                               | Verde sólido, 60 segundos                           |
| Desbloqueado                  |                               | Parpadeo verde, 2 segundos                          |
| Bloqueado                     |                               | Ambar intermitente, 2 segundos                      |

| Función                          | LED de RF | LED de estado                  |
|----------------------------------|-----------|--------------------------------|
| El firmware se está actualizando |           | Destello rojo/verde continuo   |
| Restablecer a valores de fábrica |           | Triple destello rojo/verde     |
| Error                            |           | Destello rojo lento y continuo |

Nota: Que no haya luces LED puede significar que las luces se hayan apagado en la aplicación MOTIV.

## El estuche de carga de MoveMic

El estuche de carga MoveMic combina almacenamiento y carga, y es lo suficientemente compacto para llevarlo en el bolsillo. La tapa imantada lo mantiene cerrado firmemente para guardar los micrófonos de forma segura. Los indicadores LED por fuera del estuche le permiten verificar el nivel de batería del estuche y el MoveMic cuando la tapa está cerrada y los micrófonos están colocados en su interior. El estuche utiliza una batería recargable y puede conectarse a un ordenador portátil con el cable USB-C incluido cuando necesite carga. También puede cargar el estuche con un cargador (no se incluye).

**Sugerencia:** Asegúrese de que los micrófonos estén cargados y listos para grabar al instante. Para ello, déjelos guardados en el estuche de carga con la tapa cerrada cuando no los utilice.

### Indicadores LED de estado del estuche de carga

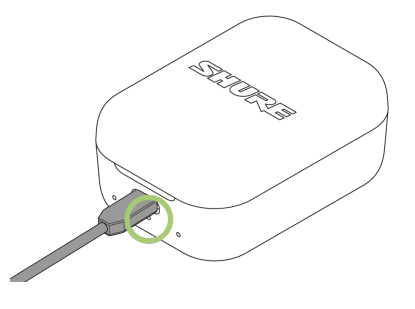

El estado del estuche de carga es el LED central.

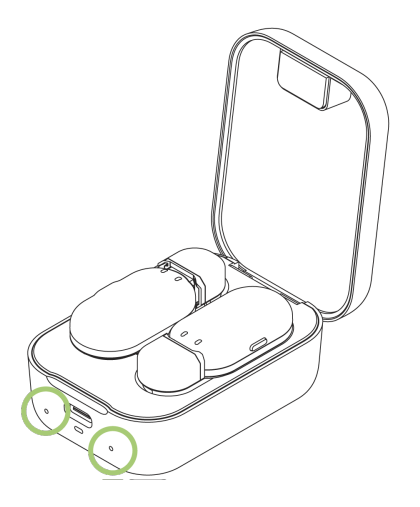

Los indicadores de estado del MoveMic están ubicados debajo de cada micrófono.

| Estado                                  | Color                                     |
|-----------------------------------------|-------------------------------------------|
| Pila descargada                         | Destello rojo                             |
| Cargando                                | Destello lento ámbar                      |
| Completamente cargada                   | Verde durante 1 minuto y, luego, se apaga |
| Actualización de firmware en curso      | Destello alternante de color verde/rojo   |
| MoveMic de nuevo en el estuche de carga | Destello verde y azul, 3 segundos         |

El estuche de carga se colocará en modo de Suspensión después de 1 minuto de inactividad. Para que se active el estuche, cierre la tapa.

# Sugerencias importantes para el cuidado y almacenamiento de baterías recargables Shure

El cuidado y almacenamiento adecuado de baterías Shure resulta en rendimiento confiable y asegura una vida útil prolongada.

- · Siempre almacene las baterías y transmisores a temperatura ambiente
- En el caso ideal, las baterías deberán estar cargadas a aproximadamente un 40 % de su capacidad para almacenarlas por un período prolongado
- Durante el almacenamiento, revise las baterías cada 6 meses y recárguelas a un 40 % de su capacidad, según sea necesario

Importante: Siempre cargue por completo una batería nueva antes del primer uso, de ser posible.

## Receptor de hardware

### El receptor MoveMic

El receptor MoveMic amplía las opciones de grabación ya que agrega un receptor de hardware al juego MoveMic. El receptor agrupa la configuración de micrófono en un paquete portátil del tamaño de la palma de una mano con una claridad de audio increíble, una transmisión de largo alcance y características fáciles de usar. Conecte el receptor a su teléfono o cámara, que se monta fácilmente con el montaje con un receptáculo frío. Descargue la aplicación MOTIV Video para obtener un juego de creación completo y portátil de contenido.

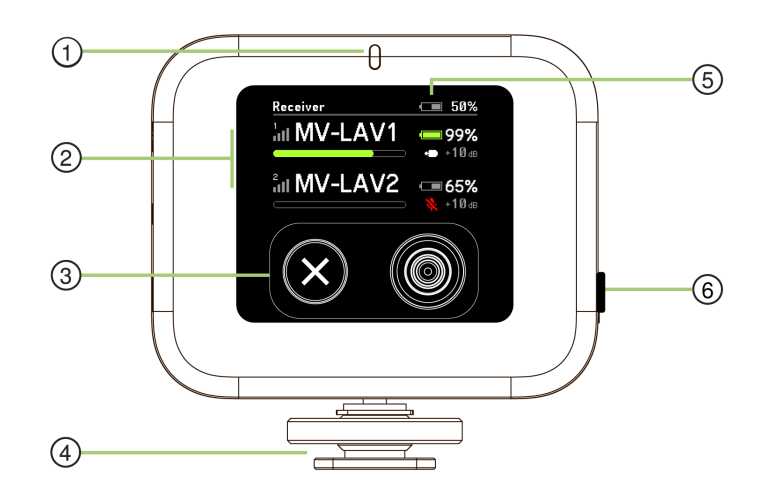

#### Pantalla del receptor

① Indicadores LED de estado Muestra la información del receptor relacionada con la conexión, la batería y los niveles de carga del micrófono. Consulte el tema Indicadores LED del receptor MoveMic para consultar la información de estado del indicador.

② Estado del canal 1/canal 2 Muestra el estado de la conexión, el nombre del micrófono, el porcentaje del tiempo de batería y los niveles de ganancia del audio. Consulte el tema Configuración del receptor para obtener más información.

③ Botones de navegación Utilice el botón X de la izquierda para cancelar. Pulse el botón derecho para ingresar o seleccionar una opción cuando navega en el menú del receptor. El botón derecho también es un conmutador direccional.

Montaje en receptáculo frío Utilice el montaje en receptáculo frío para asegurar el receptor a una cámara o un accesorio de la cámara.

**⑤** Botón de alimentación Manténgalo presionado para encender y apagar el receptor.

#### MoveMic Indicadores LED del receptor

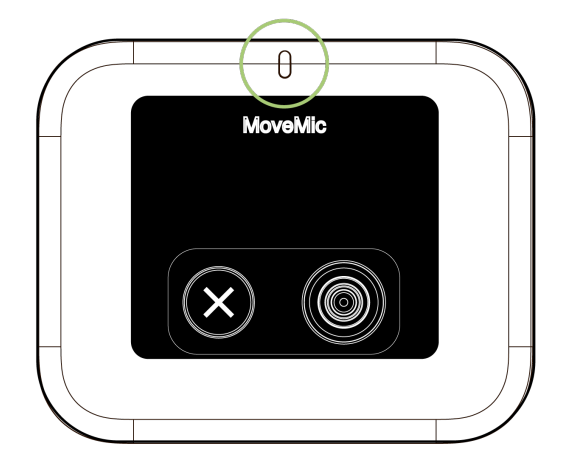

Indicador LED

| Estado                             | Color                                              |
|------------------------------------|----------------------------------------------------|
| Buscando conexión con el micrófono | Destello azul                                      |
| Conectado                          | Azul sólido                                        |
| Nivel de batería bajo              | Destello rojo persistente                          |
| Carga en curso                     | Destello ámbar                                     |
| Error                              | Destello lento rojo persistente                    |
| Completamente cargada              | Verde continuo durante 60 segundos, luego se apaga |

### Ajuste del receptor

El receptor tiene una articulación que se puede rotar a 90 grados de forma horizontal o vertical para mantenerlo con firmeza fuera del camino durante la grabación.

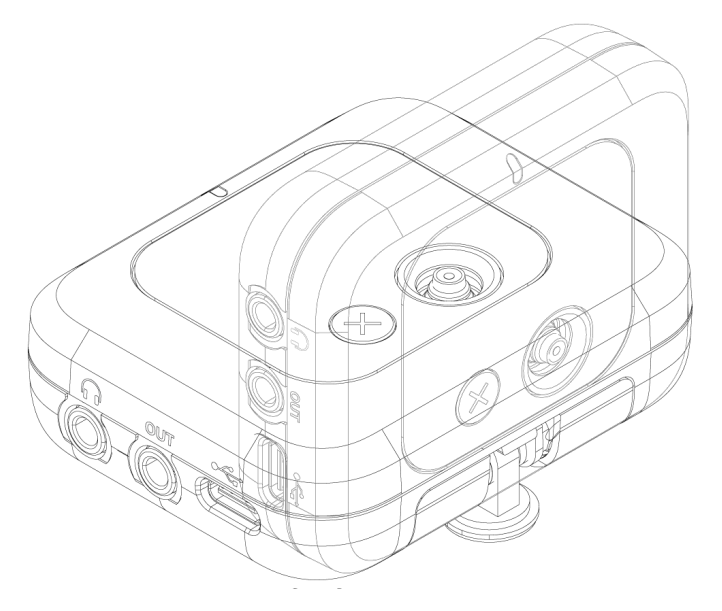

Ajuste de la posición del receptor

### Conexión al receptor

Conexión a la cámara

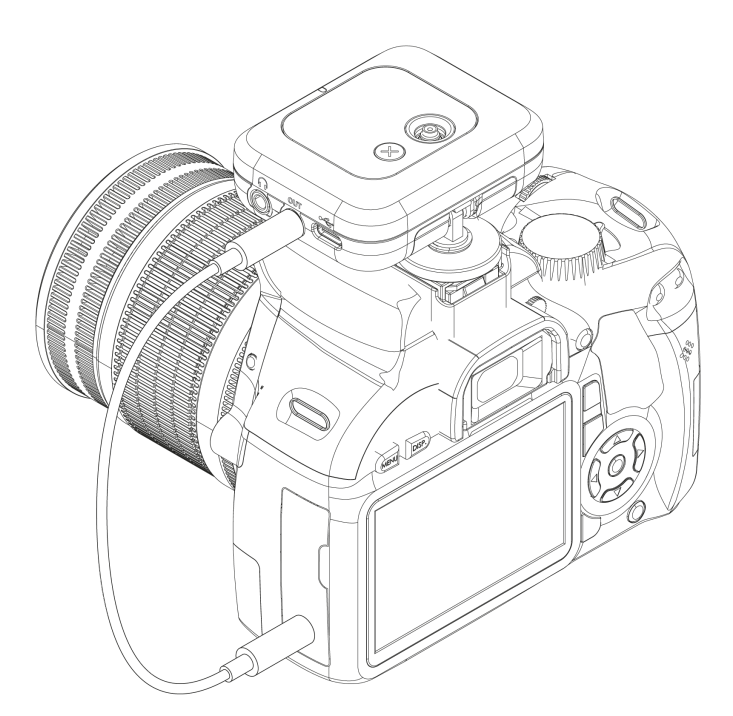

Monte el receptor MoveMic en el receptáculo frío sobre su cámara. Utilice el cable suministrado de 3,5 mm a 3,5 mm para conectar el receptor a su cámara.

#### Conexión al teléfono

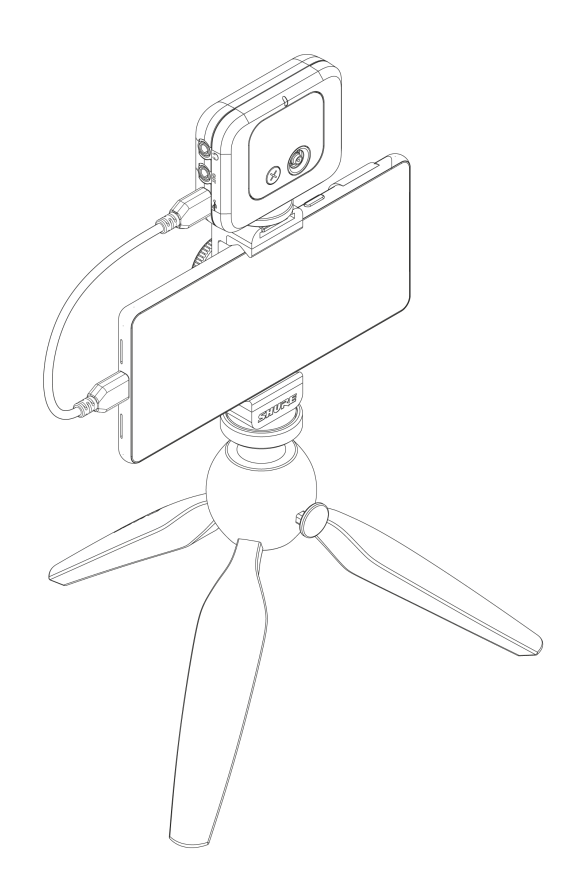

Utilice el cable suministrado USB-C a USB-C para conectar el receptor MoveMic a su teléfono o computadora a fin de obtener una compatibilidad adicional a las aplicaciones de terceros.

### Emparejamiento al receptor

Importante: Garantice que los MoveMics y el receptor estén completamente cargados antes de usarlos por primera vez.

- 1. Retire los micrófonos del estuche de carga y colóquelos en modo de emparejamiento. (Mantenga presionado el botón por 6 segundos hasta que los LED parpadeen en rojo y azul).
- 2. En el receptor, acceda al menú Mis dispositivos. Seleccione Conectar un nuevo micrófono.
- 3. Seleccione un micrófono disponible en el menú Buscando micrófonos para Emparejar.

Los micrófonos que se hayan emparejado previamente se volverán a conectar automáticamente la próxima vez que se utilicen.

### La pantalla del receptor

Utilice el receptor MoveMic para cambiar el nombre de los micrófonos, revisar el estado del micrófono y la batería y conectarse a diferentes fuentes de entrada.

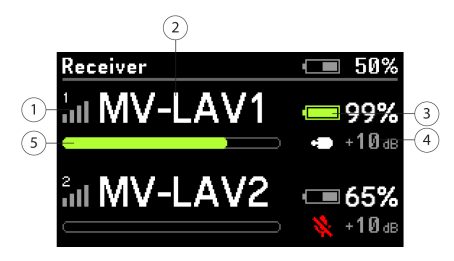

① Intensidad de conexión del micrófono Muestra los niveles de conexión entre el micrófono y el receptor.

② Nombre del micrófono Muestra los nombres para identificar los micrófonos.

③ Nivel de batería del micrófono Muestra el ícono y el porcentaje de intensidad de la batería.

④ Estado del micrófono Muestra la información de la ganancia y el tipo de micrófono.

③ Nivel del micrófono El medidor muestra el nivel y los picos de la señal de audio.

### El menú del receptor

Mis dispositivos

- "Nombre del micrófono": Muestra el nombre del micrófono conectado. Puede cambiar el nombre de cada micrófono para identificarlos de manera sencilla.
- Ganancia/Silencio: Ajuste la ganancia de cada micrófono de modo que los sonidos más fuertes alcancen un pico de aproximadamente el 75 % del medidor para obtener el sonido de mejor calidad.
- Efectos de audio: Su configuración de audio para conseguir un sonido óptimo.
- LED: Enciende y apaga el LED del transmisor.
- Identificar: Seleccione Identificar en el menú del receptor para aclarar las dudas rápidamente si olvida cuál micrófono es el uno y cuál es el dos. El LED destella en el transmisor para identificarlos fácilmente.
- Modo: Utilice las Configuraciones prefijadas a fin de optimizar rápidamente los ajustes para su aplicación.

#### Ajustes de salida

• **Pista de seguridad:** La Pista de seguridad es una señal de salida de audio analógica secundaria que se graba a un nivel más bajo (-3, -6, -12 dB) a través de una conexión de 3,5 mm cuando se utiliza con una cámara.

**Monitoreo:** Ajuste el nivel de volumen general del monitor o ajuste individualmente la salida del micrófono y USB con controles de nivel.

#### Configuraciones de la pantalla

- LED: Enciende y apaga el LED del transmisor.
- Pantalla: Ajusta el brillo de la pantalla del receptor

**Reinicio de fábrica:** Cuando el receptor falla, utilice el Reinicio de fábrica para restablecer por completo el dispositivo a los ajustes de fábrica.

**Acerca de:** En la pantalla Acerca de se muestran las versiones de software y la actualización de firmware que tiene. Cuando se comunique con el servicio de asistencia al cliente, es posible que se le solicite esta información.

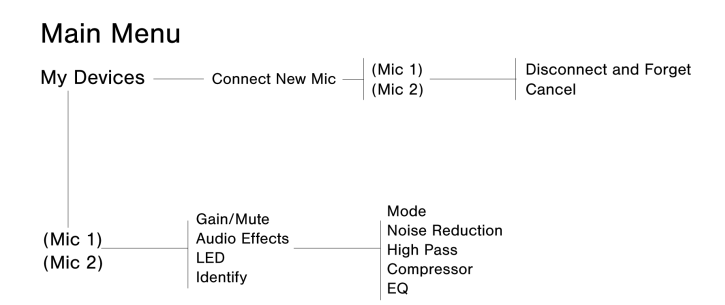

Cuando el micrófono está emparejado, se mueve al nivel superior del árbol de menú para que pueda ajustarlo rápidamente.

## La aplicación MOTIV Audio

Utilice la aplicación de audio Shure<sup>®</sup>MOTIV para conectarse a los micrófonos, ajustar los niveles de ganancia y grabar, editar y compartir hasta dos canales de audio. El dispositivo almacena los últimos ajustes utilizados para una configuración rápida cada vez que grabe.

Sugerencia: Active el Modo avión y el modo No molestar para evitar interrupciones en la grabación, debido a llamadas telefónicas, mensajes de texto o alertas.

### Emparejamiento a la aplicación MOTIV

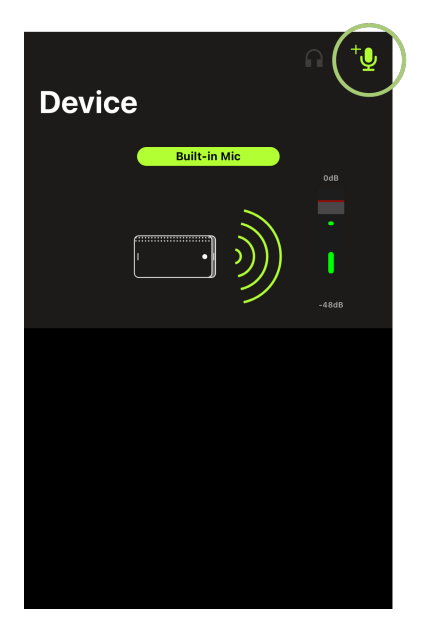

El ícono dentro de un círculo es el ícono Agregar micrófono.

- 1. Abra la aplicación MOTIV y pulse el ícono Dispositivo.
- 2. Poner el MoveMic en modo de emparejamiento. Mantenga presionado el botón de encendido por 6 segundos a partir del estado de apagado hasta que los LED parpadeen alternativamente en rojo y azul.
- 3. Asegúrese de que el Bluetooth del dispositivo móvil esté encendido.

- En la aplicación MOTIV, pulse el ícono Agregar micrófono. El micrófono aparecerá en la lista de micrófonos disponibles.
- 5. Presione un micrófono disponible para Emparejar. Si la conexión se realizó con éxito, el LED de conexión azul estará encendido de forma continua durante 30 segundos y se abrirá la pantalla de ajustes del dispositivo.

Los micrófonos que se hayan emparejado a MOTIV se volverán a conectar automáticamente la próxima vez que se abra la aplicación.

#### Desemparejamiento de un micrófono

Conecte hasta 2 micrófonos al mismo tiempo a la aplicación MOTIV. Si desea usar otro micrófono y ya tiene dos conectados, desconecte uno a fin de que haya un espacio disponible para el micrófono nuevo.

- 1. Pulse el ícono Agregar micrófono para ver cada micrófono emparejado a la aplicación.
- 2. Pulse un micrófono conectado para ver la opción de mantenerse conectado o Desconectar y olvidar.
- 3. Cuando se desconecta un micrófono, el canal estará disponible para emparejarse a un segundo micrófono.

#### Emparejamiento de un segundo micrófono

Repita el proceso para conectar un segundo micrófono.

- 1. Abra la aplicación MOTIV. El primer micrófono ya está conectado.
- 2. Encienda el segundo micrófono y mantenga presionado el botón para colocarlo en el modo de emparejamiento.
- 3. Pulse el icono Agregar micrófono.
- 4. Seleccione el micrófono al que desea conectarse.
- 5. El micrófono está emparejado. Utilice MOTIV para ajustar la ganancia de micrófono y elegir las configuraciones de video según sea necesario.

Si un micrófono emparejado anteriormente se desconecta, es posible que MOTIV indique que el micrófono está fuera de rango. La aplicación intentará volver a conectarse por hasta 30 segundos. De ser necesario, siga los pasos ya mencionados para volver a conectarse de forma manual.

### Ajustes del micrófono

Use la MOTIVaplicación para cambiar los ajustes del micrófono para grabar, editar y compartir audio. El dispositivo almacena los últimos ajustes utilizados para una configuración rápida cada vez que grabe.

Sugerencia: Active el Modo avión y el modo No molestar para evitar interrupciones en la grabación, debido a llamadas telefónicas, mensajes de texto o alertas.

#### Modos predeterminados

Cinco modos seleccionables optimizan los parámetros de ganancia, amplitud estereofónica, ecualización y compresión. Establezca el nivel del micrófono y pruebe los modos hasta hallar el que produzca el mejor sonido. Los modos de ajustes preestablecidos pueden afectar la fuerza de la señal de entrada, por lo que debe ajustar el nivel del micrófono según sea necesario después de cambiar los ajustes preestablecidos.

| Modo         | Aplicación   | Características                                                                                                    |
|--------------|--------------|----------------------------------------------------------------------------------------------------|
| Conferencias | Conferencias | Reduzca la amplitud estereofónica para rechazar el ruido ambiente. La ecua-<br>lización enfatiza la claridad, la riqueza tonal y una compresión leve. |

| Modo             | Aplicación                                               | Características                                                                                                    |
|------------------|----------------------------------------------------------|----------------------------------------------------------------------------------------------------|
| Canto            | Presentaciones can-<br>tadas individuales o<br>en grupos | Amplitud estereofónica media con ecualización sutil para aportar riqueza to-<br>nal y claridad, a fin de obtener un sonido natural.                                                                                                    |
| Plano            | Cualquiera                                               | Una señal carente de procesamiento (no se le aplica ecualización ni compre-<br>sión). Añade flexibilidad para situaciones en las cuales se procesará el audio<br>después de haberlo grabado.                                                             |
| <b>A</b> cústico | Instrumentos acústi-<br>cos y música tran-<br>quila      | Amplitud estereofónica media y compresión transparente para eliminar los pi-<br>cos transitorios de volumen y resaltar pasajes tenues. La configuración del<br>ecualizador permite realzar los detalles y producir, en conjunto, un sonido na-<br>tural. |
| Banda            | Presentaciones en<br>vivo y fuentes ruido-<br>sas        | Amplitud estereofónica para aumentar la separación entre las fuentes. La ecualización mejora más la definición entre las frecuencias al reducir las fre-<br>cuencias que pueden impedir distinguir claramente el sonido de cada instru-<br>mento.        |

#### Ajustes predeterminados personalizados

Cree y guarde los ajustes preestablecidos personalizados para acceder con rapidez a los ajustes del micrófono que se usan con frecuencia.

- 1. Comience con el modo preestablecido que mejor se adapte a las necesidades de su aplicación.
- 2. Ajuste la configuración avanzada, como la compresión, para mayor claridad y consistencia.
- 3. Pulse Guardar para cambiar el nombre y guardar su nuevo ajuste predeterminado personalizado. El ajuste predeterminado original seguirá estando disponible.
- 4. La nueva configuración predeterminada personalizada se agrega a su lista.

Para acceder a los ajustes preestablecidos guardados, siga estos pasos:

- 1. Presione el ícono (flecha) en la fila Ajuste predeterminado para ver la lista de ajustes predeterminados disponibles.
- 2. Presione el ajuste preestablecido personalizado y, a continuación, Aplicar ajuste preestablecido para aplicar instantáneamente las preferencias de ganancia, estereofónico, ecualización y compresión.

**Sugerencia:** Puede guardar un ajuste preestablecido personalizado en cualquier momento. Pulse Guardar e ingrese un nombre nuevo para los ajustes actuales.

#### Configuración del micrófono avanzada

Después de que haya seleccionado el modo predeterminado para su aplicación, afine el sonido de su grabación con los controles del limitador, el compresor y el ecualizador. Su configuración se conservará en el micrófono cuando se utilicen otras aplicaciones de grabación de audio y video.

Nombre del dispositivo: Pulse el nombre del dispositivo si desea personalizar el nombre del micrófono.

**Configuración del bloqueo:** Bloquee la configuración que haya aplicado en el sonido para garantizar que no se cambie accidentalmente.

LED: Apague los LED de los transmisores del micrófono para una presencia más discreta.

Ganancia del micrófono: Utilice el control deslizante Ganancia del micrófono para ajustar la ganancia de entrada.

Silenciamiento: Pulse para activar o desactivar el silenciamiento del micrófono.

**Configuraciones prefijadas:** Consulte las secciones Configuraciones prefijadas y Configuraciones prefijadas personalizadas para obtener más información sobre el uso de las configuraciones prefijadas y cómo guardar las suyas.

**Reducción de ruido:** Reduce significativamente la cantidad de ruido en la señal que causan los proyectores, sistemas de climatización u otro ruido del entorno. Es un procesador dinámico que calcula el umbral de ruido en la sala y elimina el ruido en todo el espectro con la máxima transparencia. Uso en salas con acústica controlada y ecos mínimos para un sonido más natural.

**Compresor:** Elija el modo sin compresión o seleccione una compresión ligera o fuerte para controlar el volumen cuando la fuente sonora sea dinámica. El compresor reducirá la gama dinámica, lo que significa que las señales silenciosas se aumentan y las señales fuertes se reducen.

Filtro paso alto: No elija el HPF para el sonido más natural. O bien, seleccione 75 Hz o 150 Hz para reducir el ruido del viento, el ruido de la habitación o el efecto de proximidad.

- Atenuación de frecuencias bajas de 75 Hz Proporciona una atenuación de 6 dB por octava a 75 Hz. Ayuda a eliminar los ruidos transmitidos por el piso y los ruidos de baja frecuencia causados por los sistemas de calefacción y aire acondicionado. Esta selección también puede usarse para compensar el efecto de proximidad o atenuar las señales de baja frecuencia que pueden hacer que un instrumento suene poco definido o "apagado".
- Atenuación de frecuencias bajas a 150 Hz Proporciona una amortiguación progresiva de 6 dB por octava a 150 Hz. Utilice esto para compensar el efecto de proximidad o atenuar las señales de baja frecuencia que pueden hacer que un instrumento suene poco definido o "apagado".

**Ecualizador:** Cambie los modos de ajustes preestablecidos para escuchar los cambios del DSP y luego utilice el ecualizador para aumentar o reducir las bandas de frecuencias y así mejorar la claridad del sonido.

**Identificar:** Seleccione Identificar en el menú del receptor para aclarar las dudas rápidamente si olvida cuál micrófono es el uno y cuál es el dos. El LED destella para identificarlos fácilmente.

### Selección de patrón polar (parámetros estereofónicos y monofónicos)

A continuación se muestran las opciones de patrón de captación de la cápsula del micrófono para micrófonos estereofónicos. Cuando esté activado el modo monofónico, no se podrá ajustar la amplitud estereofónica.

| Estereofónico           | Frontal = Encendido<br>Laterales = Encendidos |
|-------------------------|-----------------------------------------------|
| Monofónico de cardioide | Frontal = Encendido<br>Laterales = Apagados   |

| Monofónico bidireccional | Frontal = Apagado<br>Laterales = Encendidos                                                                                   |
|--------------------------|----------------------------------------------------------------------------------------------------|
| Frontal Semi-Lateral     | Frontal = Encendido<br>Laterales = Encendidos<br>Vea "Salida sin procesar y medio lateral" para obtener más infor-<br>mación. |

#### Salida sin procesar y medio lateral

Para una mayor flexibilidad luego del procesamiento, use el ajuste de Raw Mid-Side. Estas grabaciones indican una señal de 2 canales con imagen estereofónica que se puede ajustar incluso luego de que se hayan grabado las pistas.

#### Izquierda: Cardioide (parte frontal)

#### Derecha: Bidireccional (partes laterales)

Use los ajustes de Raw Mid-Side con aplicaciones de grabación de sonido que cuenten con un decodificador de matriz estereofónica medio lateral. De lo contrario, siga las instrucciones de decodificación manual para ajustar la imagen estereofónica de las pistas grabadas.

#### Decodificación manual y ajuste de amplitud estereofónica

Si el software de su equipo de audio digital (DAW) no posee un decodificador medio lateral, use estos pasos para ajustar y manipular la imagen estereofónica:

- 1. Extraiga las señales de audio izquierda y derecha del archivo Raw Mid-Side de dos canales como pistas monofónicas individuales.
- 2. Cree 3 pistas de audio en blanco:
  - **Primera pista:** Use la señal de audio (frontal/cardioide) solamente del **canal izquierdo** como pista monofónica, desplazada hacia el centro.
  - Segunda pista: Use la señal de audio (lateral/bidireccional) solamente desde el canal derecho como pista monofónica, desplazada completamente hacia la izquierda.
  - **Tercera pista:** Copie la señal lateral/bidireccional de la segunda pista. Desplace esta pista completamente hacia la derecha e **invierta la fase**.
- 3. Agrupe las pistas de lado derecho e izquierdo y ajuste el volumen al mismo nivel para un ajuste simultáneo. Si sube el volumen de las pistas de agrupadas, incrementará la amplitud estereofónica, y si baja el volumen, reducirá la amplitud.

Sugerencia avanzada: El uso de la compresión con un parámetro de ataque rápido en las pistas agrupadas mantiene los picos transitorios (la primera parte de un sonido; por ejemplo, cuando una baqueta golpea un platillo) hacia el centro de la imagen estereofónica y les permite expandirse dentro del campo estereofónico a medida que disminuye la intensidad del sonido.

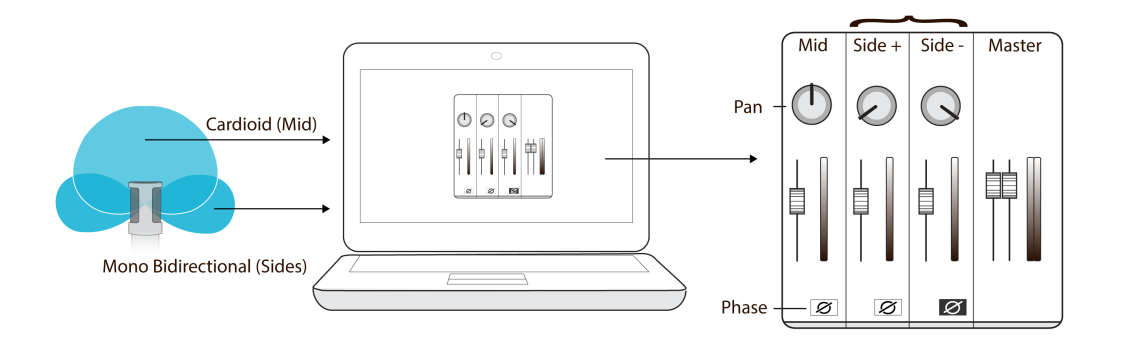

Grabación en Frontal y Semi Lateral utilizando el MV88

## La aplicación MOTIV Video

La aplicación de grabación Shure MOTIV Video brinda una grabación de video instantánea con audio sin comprimir para su dispositivo móvil. Personalice el sonido con modos predeterminados de procesamiento de señales digitales (DSP), el ajuste de ganancia y el control de amplitud estereofónica.

### Características

• Compatible con dispositivos con iOS, Android, PC y Mac.

Nota: Visite https://www.shure.com/en-US/motiv-compatibility para obtener información sobre los dispositivos Android recomendados.

- · Operación de "plug and play" que admite la grabación vertical y horizontal
- El control flexible de grabación incluye la configuración de ajuste de ganancia
- · Compatible con dispositivos de audio monofónicos y estereofónicos
- Cuando se usa con MOTIV micrófonos, hay modos predeterminados disponibles para una variedad de situaciones de grabación.

**Sugerencia:** Active el Modo avión y el modo No molestar para evitar interrupciones en la grabación, debido a llamadas telefónicas, mensajes de texto o alertas.

### Modo de espera de video

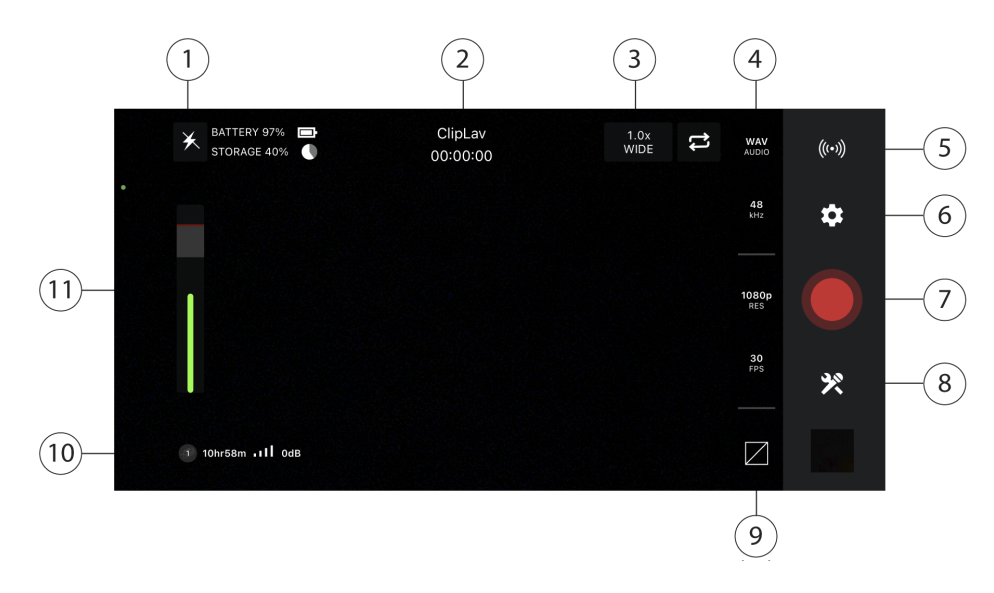

① Flash Utilice el flash para grabar en situaciones de poca luz.

② Dispositivo conectado/Duración de la grabación/Bloqueo del enfoque El Estado de dispositivos mostrará el nombre del dispositivo MOTIV conectado. La duración de la grabación se muestra en horas, minutos y segundos. Consulte el tema Configuración visual para obtener información sobre cómo establecer el enfoque y la exposición de la imagen.

③ Nivel de acercamiento/Cámara inversa Utilice los dedos en la pantalla para ajustar el nivel de acercamiento y así obtener una vista más cercana del sujeto. Utilice el ícono del círculo de flechas para alternar entre la cámara delantera y trasera. Utilice la cámara frontal para grabar autovideos.

Onfiguración de calidad del audio/video Seleccione el tipo de archivo de audio, la frecuencia de muestreo, la frecuencia de marco y la resolución de video de una columna de opciones.

Nota: La disponibilidad de las opciones puede variar en función de las especificaciones del dispositivo móvil.

- Tipo de archivo de audio: WAV, ALAC, AAC
- Frecuencia de muestreo: 44,1 kHz, 48 kHz
- Resolución del video: 720p, 1080p, 4K
- Frecuencia de marco: 24 fps, 30 fps, 60 fps

⑤ Transmisión en vivo Pulse para acceder a las opciones de transmisión en vivo. Consulte el tema Transmisión en vivo para obtener información sobre las opciones de transmisión en vivo.

**(b)** Configuración Pulse el ícono de configuración (engranaje) de la aplicación para seleccionar la calidad de audio y video, la detección facial y el aspecto del tema claro u oscuro, encontrar información de la versión y materiales de ayuda y enviar comentarios.

⑦ Botón de grabación/pausa

Onfiguración del dispositivo Pulse para acceder a la pantalla Configuración del dispositivo y emparejar los micrófonos a la aplicación.

② Cuadrícula/Nivel/Pantalla desconectada Pulse para mostrar las líneas de la cuadrícula o un nivel para obtener una composición de imagen sencilla. También puede desactivar esta función si prefiere una pantalla limpia.

**O Duración de la batería/Espacio de almacenamiento** Se muestra el porcentaje restante de la duración de la batería y el espacio de almacenamiento disponible para su dispositivo de grabación.

 Medidor de entrada/Ganancia de micrófono Se muestra la intensidad de la señal de entrada. Pulse el medidor de entra- da para que se muestre la ganancia de micrófono y los controles deslizantes de monitoreo directo. Al grabar, puede ajustar la ganancia del micrófono para que coincida con el volumen de la fuente de sonido. Haga ajustes en vivo para asegurarse de que los niveles se encuentren en el intervalo deseado (lo indica la zona sombreada del medidor de entrada).

#### Configuraciones visuales

Asegúrese de establecer la configuración visual para obtener la imagen de video con la mejor calidad. Se recomienda realizar los ajustes en el siguiente orden.

**Zoom:** Utilice los dedos para acercar o alejar la toma.

Brillo: Deslice el dedo hacia arriba o abajo para establecer el nivel de brillo.

**Enfoque:** Pulse para enfocar o mantenga presionado para bloquear el brillo y el enfoque. Vuelva a presionar para desbloquear.

(+)

#### Controles deslizantes de ganancia de micrófono

Acceda a los controles deslizantes de ganancia de micrófono cuando quiera ajustar rápidamente el volumen. Pulse el medidor de entrada para abrir la ventana de ganancia de micrófono. Utilice los controles deslizantes para determinar qué tanto escucha de cada entrada. Cuando termine de ajustar el volumen, pulse fuera de la ventana del control deslizante de ganancia de micrófono para regresar a la vista de espera o de grabación.

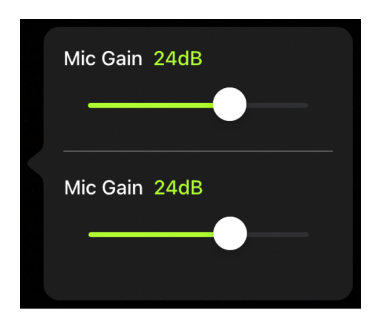

El control deslizante superior sirve para ajustar la ganancia del primer micrófono y el control deslizante inferior sirve para ajustar la ganancia del segundo.

#### Modo de grabación de video

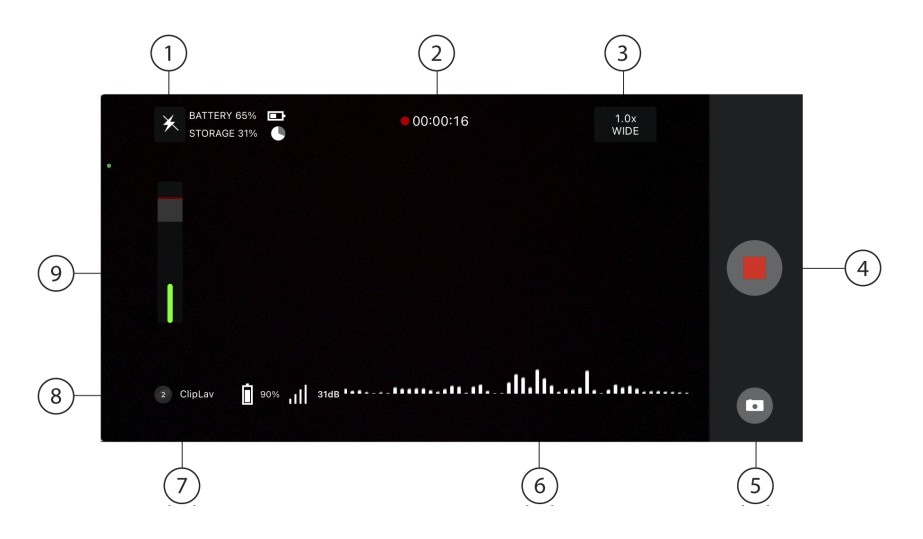

① Flash Utilice el flash para grabar en situaciones de poca luz.

② Estado de dispositivos conectados/Duración de la grabación/Bloqueo del enfoque El Estado mostrará el nombre del modelo del dispositivo MOTIV conectado. La duración de la grabación se muestra en horas, minutos y segundos. Se iluminará el punto rojo cuando el video se esté grabando. Consulte el tema Configuración visual para obtener más información sobre el enfoque y la exposición.

③ Nivel de acercamiento Utilice los dedos en la pantalla para ajustar el nivel de acercamiento y así obtener una vista más cercana del sujeto.

Botón de grabar/parar Inicia y detiene la grabación de video.

⑤ Cámara Tome una instantánea mientras graba un video.

**(b)** Grabación de audio En la MOTIV aplicación de grabación de video, se muestra la forma de onda del audio mientras este se graba.

O Cuadrícula Utilice las líneas de la cuadrícula para ayudar a componer su imagen.

 Duración de la batería/Espacio de almacenamiento Muestra la duración restante de la batería y el espacio de almacena-miento disponible para su dispositivo de grabación.

Medidor de entrada Muestra la intensidad de la señal de entrada. Pulse el medidor de entrada para que se muestre la ganancia de micrófono y los controles deslizantes de monitoreo directo. Al grabar, puede ajustar la ganancia del micrófono para

que coincida con el volumen de la fuente de sonido. Haga ajustes en vivo para asegurarse de que los niveles se encuentren en el intervalo deseado (lo indica la zona sombreada del medidor de entrada).

#### Grabación en formato comprimido

La aplicación MOTIV graba archivos de audio sin comprimir para proporcionar la grabación de la calidad más alta. Sin embargo, es posible que le sea más útil grabar en un formato de archivo comprimido. Los archivos comprimidos ocupan menos espacio de almacenamiento, lo que le permite tener más espacio en su dispositivo para grabar. También es más fácil compartir archivos comprimidos por mensaje o correo electrónico, ya que utilizan menos datos. Considere utilizar un formato comprimido para grabar demostraciones o ideas iniciales, ya que, en estos casos, es más importante capturar la idea que tener la grabación con la mayor fidelidad posible.

Si no está seguro sobre qué formato elegir, comience con la configuración de mayor calidad. Siempre puede comprimir los archivos más adelante desde la biblioteca si necesita archivos con un tamaño menor. Consulte la sección Formatos de audio admitidos para conocer los formatos de archivo que tiene disponible.

**Recordatorio:** Puede convertir el audio comprimido a un formato sin comprimir, el audio sin comprimir a un formato comprimido y un tipo de formato comprimido a otro. Sin embargo, solo puede editar los archivos WAV. Si necesita editar un archivo, primero conviértalo a un archivo WAV.

## Transmisión en vivo

### Transmisión en vivo con la aplicación MOTIV Video

Puede usar la aplicación Shure MOTIV Video para conectarse a Facebook o YouTube y transmitir en vivo con los micrófonos MoveMic con la conectividad directa al teléfono. Esto le permite capturar el audio de calidad profesional y ajustarlo mientras transmite a su canal de video en vivo.

#### Grabe una prueba

La mayoría de los servicios de transmisión le dan la posibilidad de realizar una transmisión oculta de prueba a una audiencia limitada o privada. Aproveche esta función para probar su equipo, revisar el nivel y determinar qué configuración es la mejor antes de iniciar la transmisión en vivo.

- 1. Inicie la aplicación MOTIV Video. Asegúrese de utilizar la última versión de la aplicación.
- 2. Configure los ajustes de audio/video antes de comenzar la transmisión en vivo.
- 3. Vincule sus micrófonos con la aplicación. Una vez que inicie la grabación, no puede cambiar entre el audio estereofónico y monofónico sin detener la transmisión en vivo.
- 4. Ajuste la configuración del audio, como la compresión, para mayor claridad y consistencia.
- 5. Durante la sesión de transmisión en vivo, están disponibles las opciones monitoreo de entrada de audio y monitoreo directo de audio con los mismos comportamientos que el modo de grabación de video.
- 6. Presione Guardar para cambiar el nombre de su configuración prefijada de transmisión en vivo o utilice el nombre predeterminado. La configuración prefijada personalizada se agregará a su lista de configuraciones prefijadas.

Utilice la aplicación MOTIV para transmitir en vivo o grabar videos. La aplicación no admite la transmisión en vivo y la grabación de videos en simultáneo en el dispositivo.

Sugerencia: Monitoree con los auriculares para escuchar la reproducción sin introducir eco.

### Transmisión en vivo fácil a Facebook y más

### Transmitir a Facebook

- 1. Abra la aplicación MOTIV Video.
- 2. Vincule sus micrófonos con la aplicación.
- 3. Pulse el ícono de Transmisión en vivo y seleccione Vivo de Facebook. Se abrirá el inicio de sesión de Facebook.
- 4. Antes de comenzar, agregue un título y una descripción. Seleccione la audiencia, dónde publicar (línea de tiempo, página o grupo), el bitrate de la transmisión y la calidad del video.
- 5. Pulse Iniciar vivo. Comenzará la cuenta regresiva de su transmisión en vivo y, cuando acabe, iniciará el vivo. Comience la transmisión.
- 6. Para finalizar la transmisión desde la aplicación MOTIV, pulse el botón rojo Detener grabación.

### Transmitir a YouTube

- 1. Abra la aplicación MOTIV Video.
- 2. Vincule sus micrófonos con la aplicación.
- 3. Pulse el ícono de Transmisión en vivo y seleccione YouTube. Se abrirá el inicio de sesión de YouTube.
- 4. Inicie sesión en su cuenta de YouTube. Nota: Si el canal de YouTube tiene menos de 50 suscriptores, se le pedirá que utilice una conexión RTMP/RTMPS para transmitir.
- 5. Antes de comenzar, agregue un título y una descripción. Seleccione la visibilidad (público u oculto), el bitrate de la transmisión y la calidad del video.
- 6. Pulse Iniciar vivo. Comenzará la cuenta regresiva de su transmisión en vivo y, cuando acabe, se le notificará que la transmisión en vivo comenzó. Comience la transmisión.
- 7. Si programó previamente una transmisión en vivo, puede seleccionar esa opción de transmisión o iniciar una transmisión nueva desde la aplicación.
- 8. Para finalizar la transmisión desde la aplicación MOTIV, pulse Finalizar transmisión en vivo.

### Durante la transmisión

- 1. Puede monitorear los comentarios y me gusta de sus espectadores a medida que ingresan desde la aplicación MOTIV.
- 2. Vea la cantidad de espectadores de la transmisión en vivo para saber cuántos espectadores lo está mirando.

Si le interesa iniciar una transmisión desde otra plataforma, cierre sesión en la primera plataforma desde la aplicación MOTIV. De esta manera, podrá iniciar sesión en otra cuenta. No puede transmitir en vivo desde más de una cuenta al mismo tiempo.

#### Sugerencias de grabación

#### Habilite el Modo avión y el modo No molestar

Asegúrese de habilitar el Modo avión y el modo No molestar al conectar los micrófonos a su dispositivo móvil. Es importante hacerlo para evitar grabar interferencia de llamadas telefónicas, mensajes y diversas notificaciones.

Nota: Desactive el Modo avión para agregar información de ubicación geográfica a su archivo de audio.

### Capture un sonido claro

Para obtener la mejor relación de señal a ruido al utilizar el receptor MoveMic, comience con el nivel de salida establecido como nivel de Línea y baje el volumen de la cámara. Luego, suba el volumen hasta que consiga la señal más fuerte sin que alcance el pico. Si eso no funciona, cambie el nivel de salida al nivel de Micrófono.

#### Use el tema Oscuro

Seleccione la opción de pantalla Oscura para cambiar la visualización de la aplicación del dispositivo de gris claro a gris muy oscuro. La presentación más oscura es ideal para la grabación discreta en situaciones de baja intensidad de luz. Una pantalla oscura también conserva la duración de la batería.

Puede acceder a la configuración del tema a través de Configuración > Apariencia

### Monitoree el sonido

Recomendamos que utilice una conexión por cable para monitorear sus grabaciones. El monitoreo durante la grabación le permite ajustar el volumen según sea necesario para obtener una grabación con la mejor calidad.

#### Sugerencias para evitar el sobrecalentamiento del teléfono

- 1. Evite la luz directa del sol. Mantenga el teléfono a la sombra o protegido del sol cuando lo utilice en el exterior.
- 2. Limite las actividades de alta potencia. Tome descansos para permitir que su teléfono se enfríe.
- 3. Optimice la configuración del teléfono. Desactive las funciones innecesarias de su dispositivo para preservar la potencia de procesamiento.
- 4. Cierre aplicaciones no utilizadas. Asegúrese de que otras aplicaciones no se estén ejecutando en segundo plano.
- 5. Cargue de forma inteligente. Si es posible, comience con un dispositivo completamente cargado y evite utilizarlo mientras se está cargando.
- 6. Mantenga el software actualizado. Verifique regularmente si hay actualizaciones del dispositivo y de la aplicación, ya que suelen incluir mejoras de rendimiento y correcciones de errores.
- 7. Supervise la condición de la batería. Consulte Configuración > condición de la batería. Las baterías viejas o dañadas contribuyen al sobrecalentamiento.
- 8. Habilite el modo de ahorro de batería. El modo de ahorro de batería limita la actividad de segundo plano y reduce el consumo de energía. Reduzca el brillo o desactive el brillo automático si es necesario.

## Galería

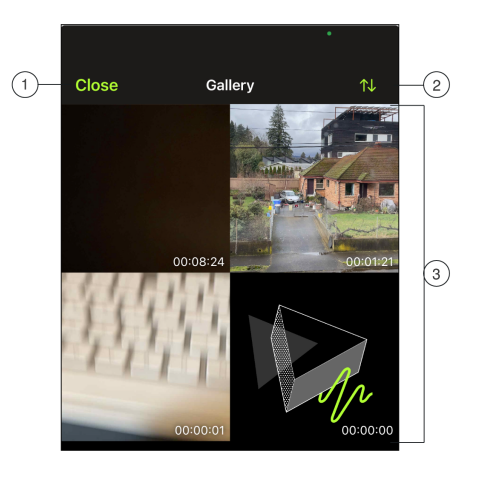

Un ejemplo de la galería en la vista de cuadrícula.

① Cerrar: Pulse Cerrar para salir de la galería de videos.

② Vista/Clasificación de la galería: Utilice el menú desplegable para elegir las vistas de galería y clasificación.

- La vista de lista muestra los detalles del archivo. La vista de cuadrícula muestra las miniaturas y la longitud del archivo. La vista de tarjeta muestra las imágenes desplazables en pantalla completa con la información sobre el archivo.
- La clasificación muestra los videos por fecha o tamaño.

③ Lista de pistas: Muestra la colección de videos grabados.

Nota: Los usuarios de iOS pueden buscar archivos en la Biblioteca MOTIV con la característica de Proyector.

### Reproducción de videos

Pulse el video de la galería para acceder a la ventana de Reproducción.

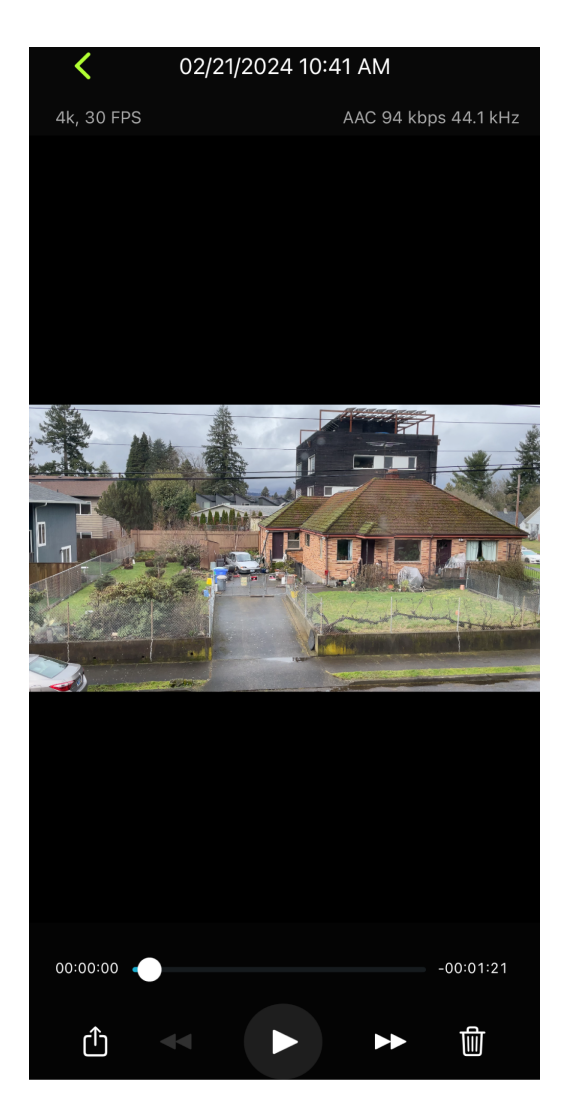

Se muestra la ventana de Reproducción de videos

- Información de pista: Formatos de audio y video, profundidad de bits y frecuencia de muestreo.
- Diseño de pista: Una miniatura representativa.
- Información del archivo: La fecha y hora de la grabación.
- Línea de tiempo: Vea el progreso de la pista. El tiempo transcurrido y el tiempo restante se muestran alrededor de la línea de tiempo.
- Compartir, Reproducir, Borrar: Comparta el video. Utilice las funciones Rebobinar, Reproducir/Pausar y Avance rápido o borre de forma permanente su video.

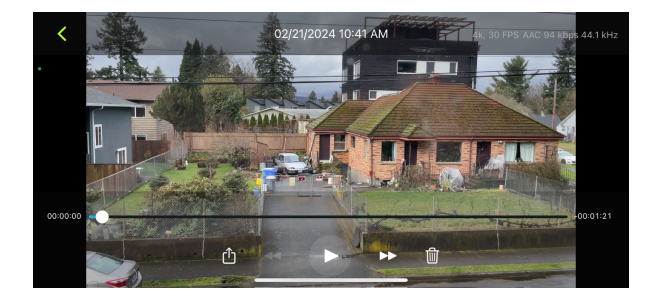

### Compartir grabaciones de video

#### Guardar en Carrete

Convierta su audio en un archivo de video que se pueda compartir fácilmente en redes sociales desde la aplicación de fotos de su dispositivo (Carrete o Fotos).

- 1. Abra la aplicación MOTIV y vaya a la Biblioteca.
- 2. Pulse para destacar el archivo que desea compartir o convertir.
- 3. Pulse los tres puntos para mostrar las opciones del archivo.
- 4. Seleccione el botón Compartir.
- 5. Seleccione Guardar en carrete.
- 6. Tiene la opción de guardar una miniatura o utilizar una imagen de MOTIV.
- 7. La conversión se realizará automáticamente. Los archivos más grandes toman más tiempo para convertirse.

Nota: La primera vez que guarde en el carrete se le preguntará si autoriza compartir archivos entre aplicaciones. Si accidentalmente omite los permisos, siempre puede cambiar el acceso en los ajustes del dispositivo. Al conceder el permiso, se crea una carpeta de MOTIV dentro de la aplicación de fotos.

8. Al completarse el proceso de conversión, recibirá una notificación de éxito que le informa que su pista está disponible para compartirla.

#### Guardar en Dropbox™

Guarde sus MOTIV archivos en Dropbox para almacenar copias de seguridad, liberar espacio en su dispositivo iOS o compartir en medios sociales.

- 1. Abra la aplicación MOTIV y vaya a la Biblioteca.
- 2. Pulse para destacar el archivo que desea compartir.
- 3. Pulse los tres puntos para mostrar las opciones del archivo.
- 4. Seleccione Compartir, seleccione Más, seleccione Dropbox.

**Nota:** Debe conceder el permiso de acceso entre MOTIV y Dropbox. Seleccionar "Permitir" crea una carpeta MOTIV dentro de Dropbox y enlaza las aplicaciones.

5. Cuando se carga correctamente el archivo, aparece la notificación de archivo guardado.

Nota: Los archivos más grandes pueden tomar más tiempo para convertirse.

Ahora que está cargado su archivo en Dropbox, puede almacenar copias de seguridad de sus grabaciones o compartirlas en medios sociales.

### AirDrop<sup>®</sup> con MOTIV

MOTIV admite la capacidad de compartir por AirDrop los archivos WAV a contactos seleccionados.

1. Abra la aplicación MOTIV y vaya a la Biblioteca.

- 2. Pulse para destacar el archivo que desea compartir.
- 3. Pulse los tres puntos para mostrar las opciones del archivo.
- 4. Seleccione Compartir, seleccione Más, seleccione AirDrop para ver sus contactos de AirDrop.

## Actualizaciones del firmware de MoveMic

Aproveche las funciones adicionales y las mejoras de diseño mediante la actualización del firmware en su dispositivo Move-Mic. Cuando hay una actualización disponible, aparece un punto de color verde junto a Actualizaciones del firmware en el menú de configuración de la aplicación. Siga las instrucciones paso a paso que aparecen en la pantalla para actualizar. La barra de progreso muestra el porcentaje de progreso y el proceso incluirá pausas.

- 1. La notificación le informará que hay una actualización de firmware disponible. También puede consultar la pestaña de Configuración para comprobar si hay actualizaciones disponibles.
- 2. Tiene la opción de actualizar inmediatamente o actualizar más tarde.
- 3. Si su micrófono utiliza un estuche de carga, conecte el estuche a su teléfono o PC con el cable USB para actualizar. De lo contrario, conecte el micrófono directamente a su teléfono o PC para actualizar.
- 4. Vea el progreso de la actualización para saber cuánto tiempo resta de ella. Recibirá una notificación de éxito o falla cuando se complete la actualización. Si la actualización falla, asegúrese de cerrar la aplicación de forma correcta antes de volver a intentar. Puede que deba forzar el cierre de la aplicación para confirmar que no se esté ejecutando en segundo plano. Verifique las conexiones, espere 5 minutos y vuelva a intentarlo. Consulte la lista de sugerencias a continuación para realizar una actualización correcta.

**Sugerencia para el estuche de carga:** Para obtener los mejores resultados, antes de actualizar asegúrese de que los Move-Mic estén colocados dentro del estuche de carga y que estén completamente cargados. Conecte el estuche de carga a su dispositivo con el cable USB-C incluido o un cable que admita transferencia de datos. El estuche de carga destellará en color ám bar para indicar que la actualización de firmware está en progreso.

### Sugerencias para garantizar una actualización confiable.

- Asegúrese de que el MoveMic y el dispositivo móvil estén encendidos y cerca entre sí hasta que el proceso se complete.
- El uso del producto o dispositivo móvil durante la descarga puede ralentizar o anular el proceso de actualización.
- La actualización requiere una carga de batería mínima del 50 % del MoveMic y del dispositivo móvil.
- El tiempo de descarga aproximado es de hasta 30 minutos.
- No cierre la aplicación y asegúrese de que la pantalla esté encendida.
- No actualice en sitios con alto volumen de actividad inalámbrica móvil o WiFi, como un avión o una estación de tren. La interferencia puede ralentizar significativamente el proceso de actualización o cancelarlo.
- Asegúrese de que el dispositivo móvil cuente con la versión de sistema operativo (SO) más reciente.

Si tiene algún problema, comuníquese con Servicio y Reparación de Shure.

## Baterías recargables de iones de litio

### Almacenamiento de baterías

Para evitar la degradación de la condición de la batería, mantenga la temperatura de almacenamiento en el intervalo de 10 °C a 25 °C (50 °F a 77 °F).

### Reparación y reemplazo de baterías

Las baterías de iones de litio no tienen "efecto de memoria"; más bien sufren una reducción de capacidad más lineal. Comuníquese con Servicio y Reparación de Shure para reemplazar la batería si tiene algún problema.

## Localización de averías

| Problema                                                                                  | Solución                                                                                                    |  |
|-------------------------------------------------------------------------------------------|----------------------------------------------------------------------------------------------------|--|
| El micrófono ya no está em-<br>parejado a MOTIV                                           | <ul> <li>El micrófono puede desemparejarse si está inactivo y no se está usando, si se vuelve a colocar en el estuche o si el teléfono pasa a modo de suspensión. Cierre y vuelva a abrir la aplicación. Los micrófonos intentarán volver a emparejarse automáticamente.</li> <li>Pulse el icono Agregar micrófono para volver a emparejarlo. Sabrá que la conexión es segura cuando el nombre del micrófono sea visible en la barra de estado.</li> <li>Si todavía tiene problemas con el emparejamiento, pulse el ícono del micrófono y seleccione Olvidar. Luego, siga las instrucciones de emparejamiento con este nuevo comienzo.</li> </ul> |  |
| El micrófono está empareja-<br>do, pero el medidor de audio<br>no registra ninguna señal. | Edite el ajuste de privacidad para el dispositivo de grabación en AJUSTES > PRIVACI -<br>DAD > MICRÓFONO para dar permiso a MOTIV para usar el micrófono.                                                                                                    |  |
| El audio se escucha mal o<br>distante                                                     | Para asegurarse de que está recibiendo el audio del MoveMic y no de un micrófono in-<br>corporado, verifique que el MoveMic está conectado. Sabrá que la conexión es segura<br>cuando el nombre del micrófono sea visible en la aplicación.<br>Si está utilizando el receptor de hardware, asegúrese de que las conexiones por cable<br>sean seguras.                                                                                                    |  |
| La señal de audio se distor-<br>siona                                                     | Utilice el medidor de audio para asegurarse de que los picos de volumen se encuentren<br>en el intervalo deseado (el área gris). Si el nivel alcanza el indicador de pico rojo del me-<br>didor de entrada, pulse el medidor de entrada para acceder a la ganancia de micrófono y<br>disminúyala con el control deslizante.                                                                                                    |  |
| El audio no está sincronizado<br>con el video                                             | Cambie a una frecuencia de marco o a un tamaño de resolución menores. Puede que ex-<br>perimente un mejor rendimiento con una frecuencia de marco que exija menos procesa-<br>miento del sistema.                                                                                                    |  |
| No se escucha audio aunque<br>la aplicación muestre el mi-<br>crófono correcto.           | Revise el ajuste de combinación de mezcla de monitoreo. Mueva el control deslizante de mezcla de monitoreo hacia el centro para escuchar el audio que va al micrófono y el audio que se está reproduciendo al mismo tiempo.                                                                                                    |  |
| Los canales estereofónicos<br>izquierdo/derecho no coinci-<br>den con el video.           | Según la orientación del dispositivo, posiblemente sea necesario activar el intercambio de los canales izquierdo y derecho en los ajustes MOTIV. Si el audio ya se grabó, puede cambiar los canales izquierdo y derecho en la mayoría de software de edición de audio.                                                                                                    |  |
| La grabación se detuvo debi-<br>do al sobrecalentamiento                                  | Cuando el dispositivo se sobrecalienta, la aplicación de grabación de video MOTIV des-<br>habilita la pantalla del medidor y de la forma de onda. Si el dispositivo continúa sobreca-<br>lentándose, MOTIV guardará su grabación y se cerrará. Asegúrese de que su dispositivo<br>se enfríe antes de iniciar una nueva grabación.                                                                                                    |  |

| Problema                                        | Solución                                                                                                    |
|-------------------------------------------------|----------------------------------------------------------------------------------------------------|
| No se puede compartir el ar-<br>chivo           | Si un archivo es demasiado grande para compartirlo, hay algunas opciones para reducir<br>el tamaño.<br>Convierta el archivo a un formato de archivo comprimido.<br>Conecte su dispositivo móvil a la computadora y úselo para transferir archivos como iTu-<br>nes y, así, descargar los archivos al escritorio.<br>Divida su pista en dos, exporte ambos archivos y vuelva a unirlos con un software de edi-<br>ción de audio.                                                                                                    |
| Localización de averías gene-<br>rales          | Asegúrese de que los micrófonos y el dispositivo estén cargados.<br>Asegúrese de que MOTIV esté actualizada con la versión más reciente.<br>Asegúrese de que el sistema operativo de su teléfono esté actualizado con la versión<br>más reciente.<br>Verifique el funcionamiento del micrófono con otro dispositivo.<br>Cierre y reinicie la aplicación.<br>Apagar el dispositivo y reiniciarlo limpiará la caché y, algunas veces, mejorará el rendi-<br>miento del software.                                                                                                    |
| Restablecimiento de los valo-<br>res de fábrica | En caso de que los MoveMics, el estuche de carga, el receptor o la aplicación no respon-<br>dan, es posible que sea necesario llevar a cabo un reinicio de fábrica para restablecer el<br>artículo a los ajustes de fábrica.<br><b>MoveMic:</b> Lleve a cabo un reinicio de fábrica mediante el apagado de MoveMic. Luego,<br>presione rápidamente el botón de encendido 2 veces y mantenga presionado el botón<br>durante 10 segundos o más cuando lo presione por tercera vez para reiniciarlo. MoveMic<br>destellará tres veces en color verde y rojo durante el reinicio.<br><b>Estuche de carga:</b> En el interior del estuche hay un orificio de reinicio.<br><b>Receptor:</b> El Reinicio de fábrica está ubicado cerca de la parte inferior del menú del re-<br>ceptor de hardware.<br><b>Aplicación MOTIV:</b> Cierre y reinicie la aplicación. |

Nota: Comuníquese con Servicio y Reparación de Shure si tiene algún problema.

## Requisitos del sistema

### Requisitos del sistema y compatibilidad: iOS

- iOS: iOS 15 y posteriores
- iPhone: iPhone 12 y posteriores
- iPad: iPad Pro (USB-C)

### Requisitos del sistema y compatibilidad: Android

Funciona con todos los dispositivos Android que tienen:

- Android 12.0 (Snow Cone) y posteriores
- Compatible con Audio USB clase 2.0 y posteriores

• Bluetooth 5.0 y posteriores

Android es una marca registrada de Google Inc.

Nota: Consulte la ficha Compatibilidad en las páginas del producto para obtener información sobre los dispositivos Android recomendados. MoveMic uno, MoveMic dos, Juego de dos receptores MoveMic y Receptor MoveMic.

### Accesorios

### Accesorios suministrados

#### MV-ONE

- 1 micrófono de corbata MoveMic
- 1 paravientos de espuma
- AMV-USBC-USBC15: 1 USB-C a cable USB-C, 15"
- 1 estuche de carga
- 1 bolsa para rollos

#### MV-TWO

- 2 micrófonos de corbata MoveMic
- 2 paravientos de espuma
- AMV-USBC-USBC15: 1 USB-C a cable USB-C, 15"
- 1 estuche de carga
- 1 bolsa para rollos

#### MV-TWO-KIT

- 1 MV-R
- 2 micrófonos de corbata MoveMic
- 2 paravientos de espuma
- AMV-USBC-USBC15: 1 USB-C a cable USB-C, 15"
- AMV-3.5-3.5: Cable enrollado de 3,5 mm a 3,5 mm
- 1 estuche de carga
- 1 bolsa para rollos

#### Accesorios opcionales

- AMV-USBC-LTG15: 1 USB-C al cable Lightning, 15"
- AMV-USBC-USBC15: 1 USB-C a cable USB-C, 15"
- AMV-3.5-3.5: Cable enrollado de 3,5 mm a 3,5 mm
- AMV-LAV-FUR: Paravientos de micrófono peludo
- AMV-LAV-MM: Imán de montaje

## Especificaciones

### MoveMic Especificaciones

Respuesta en frecuencia 50 Hz a 20 kHz

Rango dinámico 100 dB (ponderación A)

Relación de señal a ruido 68 dB SPL, ponderación A

Ruido equivalente de entrada 26 dB SPL, ponderación A

SPL máximo 130 dB SPL

Voltaje nominal 3,7 V CC

Sensibilidad (con MV-LAV) -37 dBFS a 94 dB SPL (1 Pascal RMS)

Profundidad de bits 24 bits

Frecuencia de muestreo 48 kHz

Rango de ajuste de ganancia De 0 a 60 dB

Rango Hasta 30 m (100 pies) de línea de vista

Rango de radiofrecuencia 2400 MHz a 2483,5 MHz

Tecnología Bluetooth de baja energía y patentado

Potencia RF de salida

| SC7LW | Más de 16 dBm   |
|-------|-----------------|
| SC6LW | Más de 9,82 dBm |

Dimensiones 46 mm x 22 mm x 15 mm (1,81 pulg. x 0,87 pulg. x 0,59 pulg.)

Peso neto (sin paravientos) 8,2 g (0,29 onzas)

#### Caja

Termoplástico de policarbonato/ABS negro

Resistencia al agua IPX4

Tipo de batería

Pila de botón de iones de litio recargable

#### Tiempo de funcionamiento de la batería (directo al teléfono)

| Potencia normal:   | Hasta 8 horas   |
|--------------------|-----------------|
| Alta potencia [1]: | Hasta 8,7 horas |

#### Antena

Hoja de metal con aleación de cobre, níquel y zinc

[1] La alta potencia se aplica en América y no está disponible en todas las regiones.

#### Formatos de audio soportados

#### Android

| PCM/WAV | Hasta 352 kHz |
|---------|---------------|
| AAC     | 256,128,96    |
| ios     |               |

| PCM/WAV                           | Hasta 352 kHz                             |
|-----------------------------------|-------------------------------------------|
| Audio MP4                         | Archivos de audio: .mp4, .m4a, .m4p, .m4b |
| AAC                               | 256, 128, 96                              |
| ALAC (Apple Lossless Audio Codec) | Archivo de audio: Lossless de Apple       |

### Especificaciones del estuche de carga

Certificado por MFi

Sí

#### Dimensiones

74,5 mm x 53,3 mm x 33,2 mm (2,93 pulg. x 2,10 pulg. x 1,31 pulg.)

Peso neto 80,3 g (2,83 oz)

Caja Termoplástico de policarbonato/ABS negro

Tipo de batería Paquete de baterías de Li-ion recargables

Voltaje nominal 3,7 ∨ CC

Temperatura de funcionamiento de la batería De 2 a 35 °C (de 35,6 a 95 °F) [1]

Tiempo de carga de la batería 2,5 horas

Requisito de alimentación del host USB ≥ 100 mA

[1] Las velocidades de carga son más lentas a temperaturas más frías (de 2 a 15 °C (de 35,6 a 59 °F)

### Especificaciones del receptor

Certificado por MFi Sí

Respuesta en frecuencia De 50 Hz a 20 000 Hz

Rango dinámico 100 dB (ponderación A)

Relación de señal a ruido 68 dB SPL, ponderación A

Ruido equivalente de entrada 26 dB SPL, ponderación A

SPL máximo 130 dB SPL

```
Sensibilidad (con MV-LAV)
-37 dBFS a 94 dB SPL (1 Pascal RMS)
```

Profundidad de bits 24 bits

#### Frecuencia de muestreo 48 kHz

Rango de ajuste de ganancia De 0 a 60 dB

Impedancia de carga mínima (auricular) 16  $\Omega$ 

Nivel máximo de salida en el auricular 26,4 mW al 1 % de THD

Impedancia de carga mínima (salida de la cámara) 2000  $\Omega$ 

Nivel máximo de salida en la cámara (micrófono) -26 dBV

Nivel máximo de salida en la cámara (línea) -8,3 dBV

Rango Hasta 30 m (100 pies) de línea de vista

Rango de radiofrecuencia 2400 MHz a 2483,5 MHz

#### Potencia RF de salida

| SR7XW | Más de 16 dBm |
|-------|---------------|
| SR6XW | +9,66 dBm     |

#### Dimensiones

52,8 mm x 67 mm x 19 mm (2 pulg. x 2,64 pulg. x 0,75 pulg.), altura x ancho x profundidad

#### Peso

81 g (2,86 oz)

#### Caja

Policarbonato/ABS negro

Antena

Hoja de metal (acero chapado en estaño)

#### Tipo de batería

Paquete de baterías de Li-ion recargables

Tiempo de funcionamiento de la batería (MoveMic al receptor MV-R)

| Potencia normal:                                       | Hasta 8 horas |  |
|--------------------------------------------------------|---------------|--|
| Alta potencia [1]:                                     | Hasta 7 horas |  |
| Tiempo de funcionamiento de la batería (receptor MV-R) |               |  |
| Potencia normal:                                       | Hasta 8 horas |  |
| Alta potencia [1]:                                     | Hasta 7 horas |  |

[1] La alta potencia se aplica en América y no está disponible en todas las regiones.

### Abrir atribución de código

https://content-files.shure.com/attributions/move-mic-attributions.pdf

## Certificaciones

Este aparato digital de categoría B cumple con la norma canadiense ICES-003. Cet appareil numérique de la classe B est conforme à la norme NMB-003 du Canada.

Nota: Las pruebas se basan en el uso de los tipos de cables suministrados y recomendados. El uso de tipos de cable distintos de los blindados (con malla) puede degradar el rendimiento EMC.

Cumple los requisitos de las siguientes directrices europeas:

- Directriz WEEE 2012/19/EU, según enmienda 2008/34/EC
- Directriz RoHS EU 2015/863

Nota: Se recomienda respetar las directrices de reciclado de la región relativas a desechos electrónicos y de baterías

#### Aviso de la CE

Por la presente, Shure Incorporated declara que se ha determinado que este producto con el distintivo CE cumple con los requisitos de la Unión Europea.

El texto completo de la declaración de conformidad de EU está disponible en nuestro sitio web: https://www.shure.com/en-EU/ support/declarations-of-conformity.

La declaración de homologación de CE se puede obtener en: www.shure.com/europe/compliance

Representante europeo autorizado: Shure Europe GmbH Cumplimiento global Jakob-Dieffenbacher-Str. 12 75031 Eppingen, Alemania Teléfono: +49-7262-92 49 0 Correo electrónico: info@shure.de www.shure.com

#### Aviso de la UKCA

Por la presente, Shure Incorporated declara que se ha determinado que este producto con el distintivo UKCA cumple con los requisitos de la UKCA.

El texto completo de la declaración de conformidad de RU está disponible en nuestro sitio web: https://www.shure.com/en-GB/ support/declarations-of-conformity. Representante autorizado del Reino Unido: Shure UK Limited Unit 2, The IO Centre, Lea Road Waltham Abbey, Essex, EN9 1AS UK

#### Ciberseguridad de Reino Unido

#### DECLARACIÓN DE CUMPLIMIENTO N.º 1007 DE SI DEL REINO UNIDO, 2023

**Tipo de producto:** Productos de conexión relevantes como se definen por las Regulaciones de seguridad del producto y la infraestructura de telecomunicaciones (requisitos de seguridad para los productos de conexión relevantes), 2023.

**Declaración del fabricante:** nosotros, Shure Incorporated, certificamos y declaramos como fabricantes bajo nuestra responsabilidad que los productos que se mencionaron anteriormente conforman el Programa 2 de los requisitos esenciales en los instrumentos estatutarios aplicables en el Reino Unido de la lista (se incluyen sus enmiendas) y las normas asociadas.

Información sobre cómo informar problemas de seguridad: La última versión de la política de divulgación de Shure se puede encontrar en el siguiente enlace: https://www.shure.com/en-GB/about-us/security

**Periodos de actualización de seguridad:** Shure ofrece soporte con respecto a las actualizaciones de hardware y software que siguen la ciberseguridad integral de los productos de Shure hasta 24 meses después del fin de la vida útil (AEOL). Para obtener la declaración completa con respecto a la política de soporte de los productos de Shure y la información sobre el estado del fin de la vida útil de los productos, ingrese al siguiente enlace: https://www.shure.com/en-GB/about-us/security

**Fabricante:** Shure Incorporated 5800 Touhy Avenue Niles, Illinois, 60714-4608 EE.UU. Sitio web: www.Shure.com. La documentación técnica se mantiene en: Shure Incorporated, división de Ingeniería de cumplimiento global corporativo

Importador/representante de Reino Unido: Shure UK Limited Unit 2, The IO Centre, Lea Road, Waltham Abbey, Essex, EN9 1AS, U.K. Teléfono: +44 (0)1992 - 703058 correo electrónico: EMEAsupport@shure.de

En representación del fabricante:

Chad Ayers 01 de febrero de 2024 Niles, Illinois Director sénior, cumplimiento global

Etiqueta de cumplimiento con ICES-003 de Industry Canada: CAN ICES-3 (B)/NMB-3(B)

本产品不支持快充,消费者若使用电源适配器供电,则应购买配套使用获得CCC认证并满足标准 要求的电源适配器 Aviso de ANATEL: Modelo Regulatório: SC7LW "Este equipamento não tem direito à proteção contra interferência prejudicial e não pode causar interferência em sistemas devidamente autorizados" Este produto está homologado pela Anatel de acordo com os procedimentos regulamentados para avaliação da conformidade de produtos para telecomunicações e atende aos requisitos técnicos aplicados, incluindo os limites da Taxa de Absorção Específica referente a campos elétricos, magnéticos e eletromagnéticos de radiofrequência. Valores de SAR medidos Corpo: 0,288 W/Kg, à distância de omm - Tecnologia Bluetooth Low Energy PHY 1M Cabeça: 0,415 W/Kg, à distância de omm - Tecnologia Bluetooth Low Energy PHY 1M

#### ፼≎≧֎¢⊞Ľద

Made for iPad (5th generation), iPad (6th generation, iPad (7th generation, iPad (8th generation), iPad Air 2, iPad Air 3, iPad Mini 4, iPad Mini 5, iPad Pro 9.7-inch (1st generation), iPad Pro (12.9-inch) 1st generation, iPad Pro 10.5-inch 2017 (2nd generation), iPad Pro 12.9-inch 2017 (2nd generation), iPhone 6s, iPhone 6s Plus, iPhone SE, iPhone 7, iPhone 7 Plus, iPhone 8, iPhone 8 Plus, iPhone X, iPhone Xs, iPhone Xs Max, iPhone XR, iPhone 11, iPhone 11 Pro, iPhone 11 Pro Max, iPhone 12, iP-hone 12 Mini, iPhone 12 Pro, iPhone 12 Pro Max, iPhone SE 2, iPod Touch (7th generation).

iPad, iPhone, iPod and iPod touch are trademarks of Apple Inc., registered in the U.S. and other countries. iPad Air, iPad mini, and Lightning are trademarks of Apple Inc. The trademark "iPhone" is used in Japan with a license from Aiphone K.K.